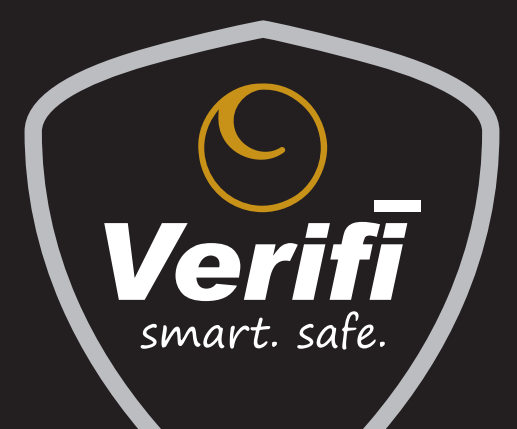

# USER MANUAL

MODELS S4000 • S5000 • S6000 • S7000

## THIS USER MANUAL IS SUBJECT TO CHANGE.

DOWNLOAD THE LATEST VERSION OF THIS DOCUMENT ONLINE: https://verifisafe.com/support/user-manuals/

# TABLE OF CONTENTS

| 1. | WHA <sup>.</sup> | Г'S IN THE BOX                                   | . 1 |
|----|------------------|--------------------------------------------------|-----|
| 2. | WELO             | COME TO FAST-ACCESS BIOMETRICS                   | . 2 |
| 3. | QUIC             | K START GUIDE                                    | . 2 |
|    | 3.1              | Buttons and Features                             | . 2 |
|    | 3.2              | Installing Batteries                             | . 4 |
|    | 3.3              | Enrolling Your Fingerprints                      | . 4 |
|    | 3.4              | Proper Fingerprint Enrollment                    | . 4 |
|    | 3.5              | Opening/Closing Your Safe                        | . 6 |
| 4. | SETT             | INGS MENU                                        | . 7 |
|    | 4.1              | Accessing the Settings Menu                      | . 7 |
|    | 4.2              | Navigating Settings                              | . 8 |
|    | 4.3              | Exiting Settings                                 | . 8 |
|    | 4.4              | Settings Menu Options                            | . 9 |
| 5. | USER             | MANAGEMENT                                       | 10  |
|    | 5.1              | User Privileges: Administrator vs. Standard User | 10  |
|    | 5.2              | Understanding Users vs. Fingerprints             | 10  |
|    |                  |                                                  |     |

|     | 5.3  | Maximum Number of Users/Fingerprints | 11 |
|-----|------|--------------------------------------|----|
|     | 5.4  | Adding Users/Fingerprints            | 12 |
|     | 5.5  | Deleting Users/Fingerprints          | 15 |
|     | 5.6  | Customizing Username(s)              | 16 |
|     | 5.7  | Editing User Privileges              | 17 |
| 6.  | LIGH | TING                                 | 18 |
|     | 6.1  | Internal LED                         | 18 |
|     | 6.2  | LCD Backlight                        | 19 |
| 7.  | AUTO | DLOCK                                | 21 |
|     | 7.1  | Disabling/Enabling AutoLock          | 21 |
| 8.  | SELF | -DIAGNOSTICS                         | 21 |
| 9.  | BATT | ERY MANAGEMENT                       | 22 |
| 10. | NOTI | FICATIONS                            | 22 |
|     | 10.1 | Clearing Tamper Alert Notifications  | 25 |
|     | 10.2 | Using Snooze                         | 25 |
|     | 10.3 | Open Door Alert                      | 25 |
| 11. | AUDI | 0                                    | 26 |
| 12. | SYS  | IEM LOGS                             | 27 |
|     | 12.1 | Access Logs                          | 27 |
|     | 12.2 | Event Logs                           | 28 |
|     | 12.3 | Viewing Log Entries                  | 28 |

| 13. | FACTORY RESET                                      | 29 |
|-----|----------------------------------------------------|----|
|     | 13.1 Performing a Factory Reset with a Fingerprint | 29 |
|     | 13.2 Performing a Factory Reset with a Backup Key  | 29 |
| 14. | MOUNTING                                           | 30 |
| 15. | LONG GUN CONFIGURATIONS (S7000 ONLY)               | 31 |
|     | 15.1 Customizing the Gun Rack System               | 31 |
|     | 15.2 Adjusting Shelf Height                        | 33 |
|     | 15.3 Slots and Butt Stock Clearance                | 33 |
|     | 15.4 Storing a Long-Barreled Gun                   | 34 |
|     | 15.5 ARs and AKs with Magazines                    | 34 |
| 16. | CARE AND MAINTENANCE                               | 36 |
| 17. | BACKUP ACCESS                                      | 36 |
|     | 17.1 Using Backup Keys                             | 37 |
| 18. | FREQUENTLY ASKED QUESTIONS                         | 38 |
| 19. | TROUBLESHOOTING                                    | 39 |
| 20. | SPECIFICATIONS                                     | 42 |
| 21. | WARRANTY                                           | 43 |
| 22. | CUSTOMER SUPPORT                                   | 48 |

# 1. WHAT'S IN THE BOX

- (1) Verifi Smart.Safe.®
- (1) Quick Start Guide
- (1) User Manual
- (2) Backup keys
- (1) Fingerprint sensor cleaning cloth
- (4) AA batteries (models \$4000, \$5000, \$6000) or (4) C batteries (model \$7000)
- (1) #1 Phillips-head screwdriver / 3mm Allen wrench combo tool
- (1) Mounting hardware kit

# **WARNING!** DO NOT LOCK YOUR BACKUP KEYS IN YOUR SAFE. KEEP THEM IN ANOTHER SECURED LOCATION.

# 2. WELCOME TO FAST-ACCESS BIOMETRICS

The heart of any biometric safe is its fingerprint sensor. That's why we've designed your Verifi Smart.Safe.<sup>®</sup> with the best, most reliable sensor for fast access you can depend on: the TouchChip<sup>®</sup> capacitive fingerprint sensor.

The TouchChip sensor has been tested and certified by the FBI to meet the Next Generation Identification (NGI) standard for fingerprint image quality. It scans at a high resolution of 508 dots-per-inch to help capture more of the minute details in your fingerprints, and to enhance the performance of the fingerprint recognition system.

The TouchChip sensor works below the surface of your skin to give you the best fingerprint image, even if your fingerprints are damaged or dirty.

Unlike 2D *optical* sensors that may be fooled by a photocopy of a fingerprint, the TouchChip sensor in your Verifi Smart.Safe.® is a 3D *capacitive* sensor that interacts with living tissue to detect the features of a fingerprint. It's *secure*, *fast* and *reliable* when seconds count.

TouchChip® is a registered trademark of HID Global Corporation.

# 3. QUICK START GUIDE

### 3.1 Buttons and Features

LCD Screen

**B** Fingerprint Sensor

Start/Enter Button

Door Handle

Battery Compartment

Settings/Scroll Button

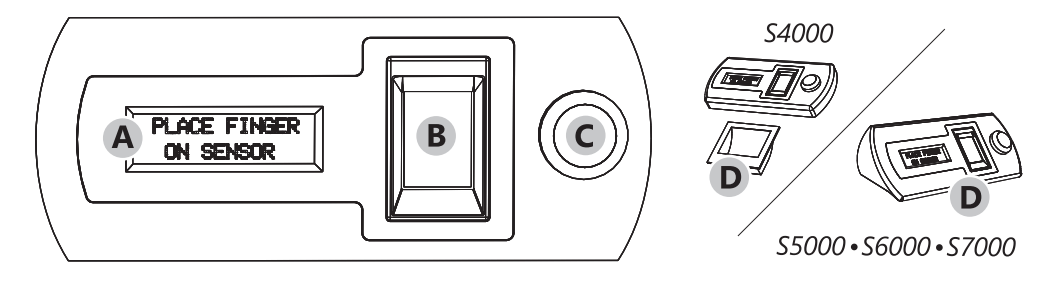

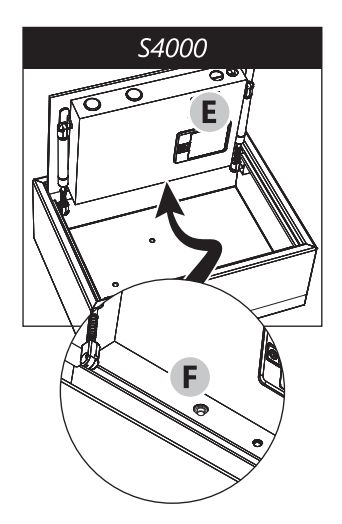

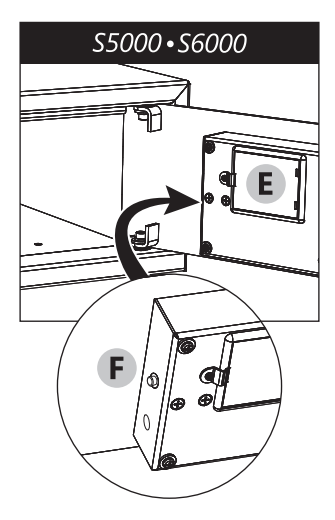

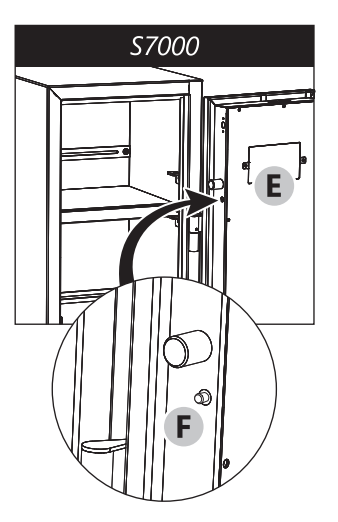

Figure 1 - Buttons and Features

#### **Installing Batteries** 3.2

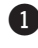

1 Remove Battery Compartment (E) {page 2} cover using the screwdriver provided with your safe.

2 Insert four (4) batteries.

Note: LCD will illuminate indicating batteries have been correctly installed.

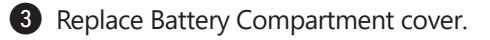

#### 3.3 **Enrolling Your Fingerprints**

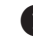

1 Press Settings/Scroll Button (F) {page 2}.

**Note:** LCD will display a welcome message.

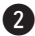

- 2 Press Start/Enter Button (C) {page 2} to continue.
- 3 Follow on-screen enrollment wizard to complete setup.

#### 3.4 **Proper Fingerprint Enrollment**

When prompted to place your finger on the Fingerprint Sensor (B) {page 2}, be sure to keep your finger FLAT AND FIRM.

Multiple images are needed to create a high-guality enrollment, so be sure to use the same finger when prompted to **PLACE FINGER**.

**Note:** Additional fingers can be added to an existing user later through the Settings Menu. See Adding Fingerprints to an Existing User on page 13.

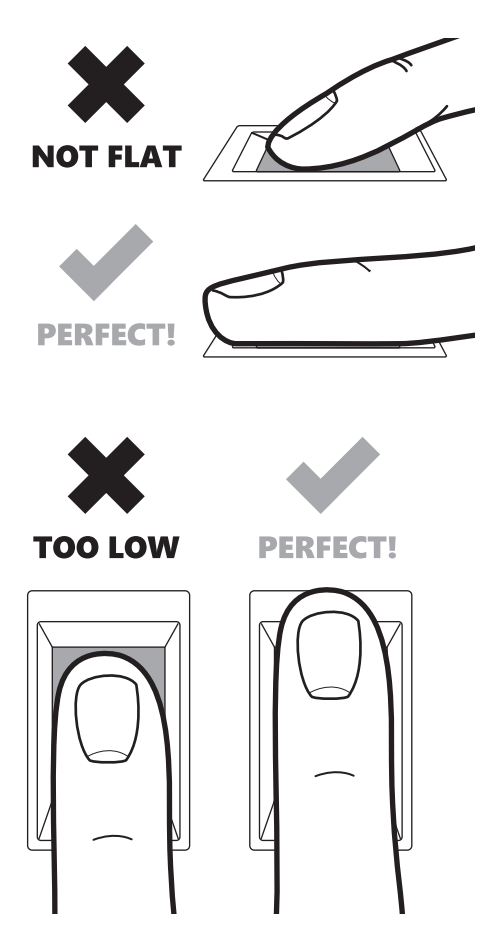

Figure 2 - Proper Fingerprint Enrollment

#### **Opening/Closing Your Safe** 3.5

TO OPEN/UNLOCK

- 1 Press Start/Enter Button (C) {page 2} to wake up safe.
- 2 Place enrolled fingerprint flat and firm on Fingerprint Sensor (B) {page 2}.
- **3** Fingerprint will be verified and safe will unlock.
- 4 Pull Door Handle (D) {page 2} to open door.

TO CLOSE/LOCK

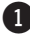

- Push door closed.
- AutoLock feature will lock safe.

**Note:** AutoLock can be disabled through the Settings Menu. See Disabling/ Enabling AutoLock on page 21 for instructions.

#### SETTINGS MENU 4.

To manage users, modify preferences, view logs and more, you need administrator privileges to access your safe's Settings Menu.

**Note:** The first user/fingerprint enrolled during your safe's initial setup has administrator privileges by default.

#### Accessing the Settings Menu 4.1

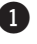

- Unlock and open safe with an enrolled fingerprint.
- 2 Press Settings/Scroll Button (F) {page 2}.
- LCD will read:

PLACE FINGER to Continue

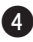

Place an enrolled administrator's fingerprint on Fingerprint Sensor (B) {page 2}.

**Note:** If you are accessing the Settings Menu for the first time, you will be shown a brief, one-time tutorial on how to navigate the menu.

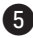

5 Press Settings/Scroll Button again to enter Settings Menu.

### 4.2 Navigating Settings

Both the Start/Enter Button **(C)** {page 2} and the Settings/Scroll Button **(F)** {page 2} are used to navigate the Settings Menu.

- The Start/Enter Button is used to select the item at the top of the menu next to the cursor.
- The Settings/Scroll Button is used to navigate to the next menu item.

**Note:** Selecting **-BACK**- will take you back to the previous menu.

Note: While navigating the Settings Menu, be sure to keep your safe's door open.

#### 4.3 Exiting Settings

Select **EXIT** to close the Settings Menu or, if AutoLock is enabled, just close the door. The Settings Menu will time-out and the door will lock.

**Note:** Depending on where you are in the menu, it may take several seconds for the Settings Menu to time-out and for the door to lock once the door is closed.

#### 4.4 Settings Menu Options

- 1. USER MANAGER 1. ADD NEW USER 2. EDIT USER1 ADD A FINGER EDIT USER NAME USER PRIVILEGES DELETE USER1 ----BACK--------FXIT--------BACK-----2. INSIDE LIGHT 1. DURATION ON-SHORT □ ON-LONG □ 0FF ----BACK----2. INTENSITY BRIGHT NORMAL □NITE-LITE □NITE-LITE+ ----BACK--------ВАСК----3. LCD LIGHT BRIGHT NORMAL  $\Box$  DIM □ SUPER DIM DOFE ----BACK----
- 4. AUDIO ■ FULL AUDIO □ ALARMS&ALERTS ALARMS ONLY □ MUTE. ----BACK----5. DOOROPEN ALRT ■ 3 MINUTES □10 MINUTES □60 MINUTES DOFF ----BACK----6. AUTO LOCK ON DOFE ----ВАСК----7. BATTERY LEVEL 8. SYSTEM LOGS ACCESS LOG EVENT LOG ----ВАСК----9. ABOUT 10. FACTORY MENU FACTORY RESET FIRMWARE UPGRD ----BACK--------EXIT----

# 5. USER MANAGEMENT

When setting up your safe for the first time, you will be asked to enroll a fingerprint. The fingerprint you enroll will belong to *User1* who will have administrative privileges by default. Additional users are given standard privileges by default.

#### 5.1 User Privileges: Administrator vs. Standard User

Both administrators and standard users can open and close your safe. Only administrators may access and modify settings. Administrators may grant/revoke administrator privileges to other users. To modify user privileges, see *Editing User Privileges on page 17*.

### 5.2 Understanding Users vs. Fingerprints

Enrolled fingerprints are grouped together as users.

After the initial setup of your safe, you have two options when enrolling additional fingerprints:

- Create a new user and enroll their fingerprints
- Add new fingerprints to an *existing* user

**Note:** Up to four fingerprints can be enrolled per user.

Note: Fingerprints added to an existing user inherit that user's privileges.

In the following example, John is a user with administrator privileges. He currently has three fingerprints enrolled and can add one more. Heather is a standard user with only two fingerprints enrolled. She can add two more fingerprints to her user but will need to contact John (the administrator) for assistance.

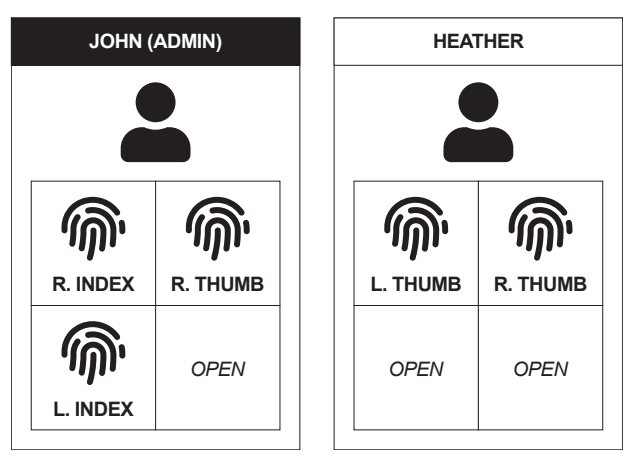

Figure 3 - Example of Users and Fingerprints

**WARNING!** WE STRONGLY RECOMMEND ENROLLING AT LEAST TWO DIFFERENT FINGERPRINTS PER USER IN THE EVENT ONE IS DAMAGED AND BECOMES UNRECOGNIZABLE TO THE FINGERPRINT MATCHING SYSTEM.

### 5.3 Maximum Number of Users/Fingerprints

Up to 40 total fingerprints can be stored in your safe. The number of possible users is only limited by the number of fingerprints enrolled.

Examples:

- 40 users with one fingerprint each
- 10 users with up to four fingerprints each
- 20 users with two fingerprints each

#### 5.4 **Adding Users/Fingerprints**

### 5.4.1 Adding a New User

 Access the Settings Menu. (See Accessing the Settings Menu on page 7.)

2 Press Start/Enter Button (C) {page 2} to enter LISER MANAGER

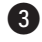

3 Press Start/Enter Button to ADD NEW USER.

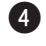

4 Press Start/Enter Button to CREATE USER. 5 Carefully read and follow on-screen instructions:

> During Enroll The Smart.Safe. F.B.I. Certified Finger Sensor Will Need Several Images of Same Finger to Analyze While Enrolling Keep Finger Flat Now We Will Practice.

> > PLACE FINGER

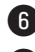

6 Place finger to enroll on Fingerprint Sensor (B) {page 2}.

7 Follow on-screen prompts to hold finger still, to lift it off the sensor, and then to place it on the sensor again. You will be instructed to do this several times until practice is complete.

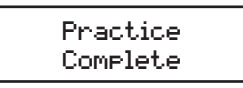

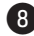

8 Your safe is now ready to enroll the new user's fingerprint. Follow onscreen prompts to place-lift-replace finger until fingerprint image is captured 100%.

PLACE FINGER 100%

Successfully. Enrolled USER

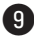

9 Your new user has been created and their first fingerprint has been enrolled

If you would like to customize this new user's name, you can do so at this time. (See Customizing Username(s) on page 16 for more information.)

### 5.4.2 Adding Fingerprints to an Existing User

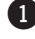

 Access the Settings Menu. (See Accessing the Settings Menu on page 7.)

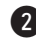

2 Press Start/Enter Button (C) {page 2} to enter USER MANAGER.

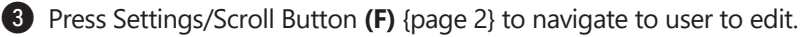

- Press Start/Enter Button to edit user.
- 5 Press Start/Enter Button again to ADD A FINGER.
- 6 Carefully read and follow on-screen instructions:

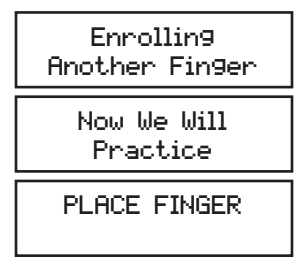

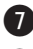

- Place finger to enroll on Fingerprint Sensor (B) {page 2}.
- 8 Follow on-screen prompts to hold finger still, to lift it off sensor, and then to place it on sensor again. You will be instructed to do this several times until practice is complete.

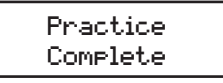

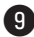

9 Your safe is now ready to enroll an additional fingerprint for the user selected. Follow on-screen prompts to place-lift-replace finger until fingerprint image is captured 100%.

> PLACE FINGER 100% 2nd Finger Added for USER

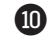

10 The user's additional fingerprint has been enrolled.

#### 5.5 **Deleting Users/Fingerprints**

Administrators can delete other administrators and standard users but they cannot delete themselves. The deletion of an administrator must be performed by another administrator.

**Note:** Individual fingerprints cannot be deleted. You must delete a user to remove their fingerprints.

### 5.5.1 Deleting a User

 Access the Settings Menu. (See Accessing the Settings Menu on page 7.)

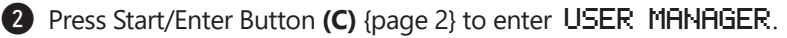

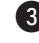

3 Press Settings/Scroll Button (F) {page 2} to navigate to user to edit/delete.

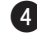

4 Press Start/Enter Button to edit/delete user.

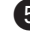

5 Press Settings/Scroll Button to navigate to DELETE USER.

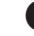

6 Press Start/Enter Button again to delete user.

7 LCD will read:

Press Button to Delete This User

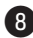

8 Press Start/Enter Button to confirm deletion of user.

#### 5.6 Customizing Username(s)

Note: Custom usernames can be up to seven characters long.

To customize your username:

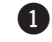

- 1 Access the Settings Menu. (See Accessing the Settings Menu on page 7.)
- 2 Press the Start/Enter Button (C) {page 2} to enter the LISER MANAGER
- 3 Press Settings/Scroll Button (F) {page 2} to navigate to user to edit.
- Press Start/Enter Button to edit user.
- 5 Press Settings/Scroll Button to navigate to EDIT USER NAME.
- 6 Press Start/Enter Button to edit username.
- 7 Enter username:
  - Use Start/Enter Button to cycle characters (letters A-Z; number 0-9; symbols # and -).
  - Use Settings/Scroll Button to advance to next character.
- 8 Once you have input username, press Settings/Scroll Button to navigate to SAVE.
- 9 Press Start/Enter Button to SAVE username.

**Note:** Usernames are used to identify users when opening your safe and in Access Logs. See Access Logs on page 27.

#### 5.7 **Editing User Privileges**

To change privileges of an enrolled user:

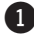

1 Access the Settings Menu. (See Accessing the Settings Menu on page 7.)

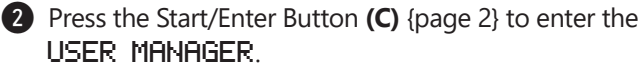

3 Press Settings/Scroll Button (F) {page 2} to navigate to user to edit.

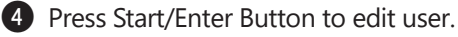

5 Press Settings/Scroll Button to navigate to USER PRIVILEGES.

6 Press Start/Enter Button to edit privileges

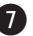

Press Settings/Scroll Button to navigate between the following options:

> ADMIN STANDARD ----BACK----

8 Press Start/Enter Button to select desired option.

**Note:** If an admin attempts to modify their own privileges the display will read:

Cannot Modify Self Privile9es

#### 6. LIGHTING

#### 6.1 Internal LED

Your safe uses an LED lighting system that can be varied in both duration and intensity. Upon unlocking your safe, the internal LED will automatically illuminate for a short period and then turn off to conserve battery life. This light can be reenabled by pressing the Start/Enter Button (C) {page 2}.

### 6.1.1 Changing Internal LED Options

- Access the Settings Menu. (See Accessing the Settings Menu on page 7.)
- 2 Press Settings/Scroll Button (F) {page 2} to navigate to 2. INSIDE LIGHT.
- 3 Press Start/Enter Button (C) {page 2} to open 2. INSIDE LIGHT submenu.
- 4 Press Settings/Scroll Button to navigate to 1. DURATION or 2. INTENSITY.
- 5 Press Start/Enter Button to open 1. DURATION or INTENSITY options.

6 Press Settings/Scroll Button to navigate between the following options:

1. DURATION

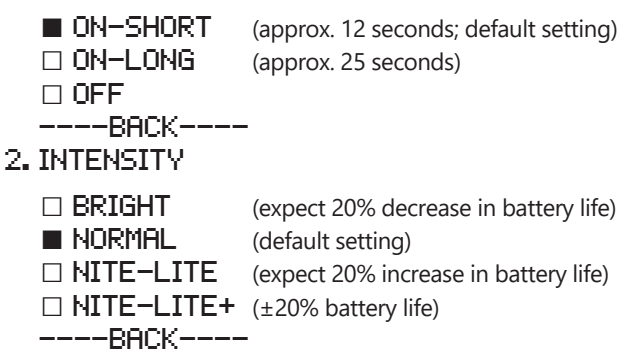

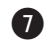

Press Start/Enter Button to select desired option.

#### 6.1.2 Nite-Lite and Nite-Lite+

Nite-Lite helps you avoid night blindness when opening your safe in complete darkness while Nite-Lite+ offers a convenient way to increase this brightness during other appropriate conditions.

With Nite-Lite+ enabled, press and hold the Start/Enter Button (C) {page 2} to increase the brightness of the LED. Release the Start/Enter Button when the LED has reached the desired intensity.

#### **LCD Backlight** 6.2

The LCD screen backlight can be adjusted for various ambient conditions. For example, in a very bright room, increasing the backlight can enhance the visibility of text on the screen.

### 6.2.1 Changing LCD Backlight Options

Note: Changing the intensity of your safe's LCD backlighting will have minimal impact on battery life.

 Access the Settings Menu. (See Accessing the Settings Menu on page 7.)

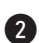

2 Press Settings/Scroll Button (F) {page 2} to navigate to 3. LCD LIGHT.

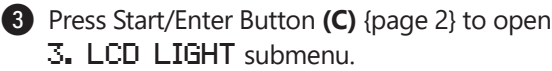

4 Press Settings/Scroll Button to navigate between the following options:

□ BRIGHT

NORMAL

🗆 DIM

SUPER DIM

OFF

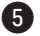

5 Press the Start/Enter Button to select the desired option.

**Note:** When LCD LIGHT is set to OFF, it may be difficult to read the LCD in a well-lit room. Be sure to position your eyes directly above the LCD if you're unable to view it from an angle or shine a flashlight on the display.

#### 7. AUTOLOCK

For your peace of mind, we have designed your safe to automatically lock when you close the door. This feature is enabled by default but can be turned off by following these steps:

#### 7.1 **Disabling/Enabling AutoLock**

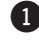

1 Access the Settings Menu. (See Accessing the Settings Menu on page 7.)

Press Settings/Scroll Button (F) {page 2} to navigate to 6. AUTO LOCK.

3 Press Start/Enter Button (C) {page 2} to open 6. AUTO LOCK submenu.

- 4 Press Settings/Scroll Button to navigate between the following options:
  - ON □ 0FF

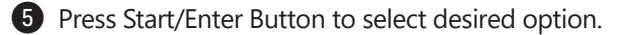

**Note:** When AutoLock is set to **UFF**, the Start/Enter Button must be pressed to lock the safe after the door has been closed.

#### **SELF-DIAGNOSTICS** 8.

Every 24 hours and each time the door is locked, your safe runs a full set of diagnostic tests to ensure its electronics, batteries and mechanical components are in proper working order. This process is completely automatic and does not require any user input.

The pass/fail result of every post-use diagnostic test is displayed on your safe's LCD.

In the unlikely event your safe detects a problem, it will use audio/visual notifications to bring it to your attention. (See *Notifications* on page 22.)

# 9. BATTERY MANAGEMENT

Your safe was designed to operate for several years on one set of four (4) healthy lithium or alkaline batteries under normal use.

A comprehensive test of the batteries is performed once a day. (See previous section for *Self-Diagnostics*.) This test is also performed each time your safe is locked. The results are then displayed on the LCD. For example:

LOCKED Batteries: 98%

# 10. NOTIFICATIONS

*Info, alerts* and *alarms* are three levels of notifications your safe uses to inform you of its battery level, tamper attempts and more. When a notification is active, your safe will beep intermittently to get your attention.

*Info* notifications will only beep when you interact with the safe. This level of notification is to simply inform you of a mild issue or non-issue interaction.

As notifications become more significant (*alerts* and *alarms*) you safe will increase its aggressiveness to get your attention with more audible beeping.

Notifications such as **DOOR LEFT OPEN** will be cleared automatically when their cause is resolved (e.g. by closing the door). Others (e.g. tamper alerts) must be cleared manually by an enrolled user. See *Clearing Tamper Alert Notifications* on page 25.

| NOTIFICATION                | ISSUE                                                                                                    | RESOLUTION                                                                                                    |  |
|-----------------------------|----------------------------------------------------------------------------------------------------|----------------------------------------------------------------------------------------------------|--|
|                             |                                                                                                    |                                                                                                    |  |
| INFO: BATTERIES<br>NEAR LOW | Batteries have reached 25% capacity.                                                                                                    | Replace with new batteries.<br>(See <i>Installing Batteries</i> on<br>page 4.) Notification will<br>clear automatically.                                |  |
|                             | Alerts                                                                                                    |                                                                                                    |  |
| ALERT: UNAUTH TRY           | <b>Tamper Alert</b> : Someone with a fingerprint not enrolled attempted to unlock safe.                                                                                           |                                                                                                    |  |
| ALERT: KEY USED             | <b>Tamper Alert</b> : Backup key was<br>used to unlock safe.<br>Note: This may have been<br>performed by owner. Alert<br>informs owner if backup key<br>location was compromised. | Unlock safe with enrolled<br>fingerprint. Press Start/Enter<br>Button <b>(C)</b> {page 2} to read<br>alert. Press Start/Enter Button<br>again to clear. |  |
| ALERT: RESET TRY            | Tamper Alert: Settings/Scroll<br>Button (F) {page 2} was<br>pressed while safe remained<br>locked.                                                                                |                                                                                                    |  |
| ALERT: DOOR OPEN            | Door was left open for several minutes.                                                                                                    | Close safe door. Alert will clear automatically.                                                                                                    |  |
| ALERT: LOW BATT             | Batteries have reached 15% capacity.                                                                                                    | Replace with new batteries.<br>(See <i>Installing Batteries</i> on<br>page 4.) Notification will<br>clear automatically.                                |  |

| NOTIFICATION             | ISSUE                                     | RESOLUTION                                                                                                    |  |  |
|--------------------------|-------------------------------------------|----------------------------------------------------------------------------------------------------|--|--|
|                          | Alarms                                    |                                                                                                    |  |  |
| ALARM: DOOR ERROR        | Object may have obstructed                | Clear any obstructions from door locking area. Attempt to                                                                                                    |  |  |
| Alarm: Door Open         | with motor and/or switches.               | lock/unlock. If issue resolves,<br>alarm will clear automatically. If<br>issue does not resolve, please                                                                                                    |  |  |
| ALARM: DOOR JAM          | Object may have obstructed locking bolts. | contact Zvetco Technical<br>Support. (See <i>Customer</i><br><i>Support</i> on page 48.)                                                                                                    |  |  |
| ALARM: FPR ERROR         | Communication error with                  | Reset safe by removing and<br>replacing batteries. (See<br><i>Installing Batteries</i> on page<br>4.) If alarm persists, contact<br>Zvetco Technical Support. (See<br><i>Customer Support</i> on page<br>48.) |  |  |
| FINGERPRINT ERROR        | fingerprint sensor.                       |                                                                                                    |  |  |
| ALARM: BAD BATT          | Batteries have reached 8%.                | Replace with new batteries.<br>(See <i>Installing Batteries</i> on<br>page 4.) Notification will<br>clear automatically.                                                                                      |  |  |
| SYSTEM GLOBAL<br>TIMEOUT |                                           | Contact Zvetco Technical<br>Support. (See <i>Customer</i><br><i>Support</i> on page 48.)                                                                                                    |  |  |
| FINGER GLOBAL<br>TIMEOUT | Errors requiring technical assistance.    |                                                                                                    |  |  |
| COMM GLOBAL TIMEOUT      |                                           |                                                                                                    |  |  |

### **10.1 Clearing Tamper Alert Notifications**

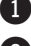

Unlock and open safe with enrolled fingerprint.

2 View safe's LCD. After a few seconds, it will read:

Alents! Push to View

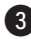

3 LCD will display name of alert or alarm followed by: Push to Clear.

Press Start/Enter Button (C) {page 2} to clear alert/alarm.

Note: If there are multiple active alerts or alarms, continue to press the Start/Enter Button to cycle through and clear each one.

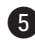

Close and lock safe.

### 10.2 Using Snooze

Certain notifications such as, LOW BATTERY, can be snoozed for up to three days to temporarily disable beeping. Press the Start/Enter Button (C) {page 2} when prompted to snooze.

### 10.3 Open Door Alert

By default, if your safe door remains open for three minutes, you will be alerted to close it. To adjust the delay of this alert or to turn if off completely, follow these steps:

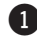

Access the Settings Menu. (See Accessing the Settings Menu on page 7.)

Press Settings/Scroll Button (F) {page 2} to navigate to: 5. DOOROPEN ALRT.

3 Press Start/Enter Button (C) {page 2} to open 5. DOOROPEN ALRT submenu.

4 Press Settings/Scroll Button to navigate between the following options:

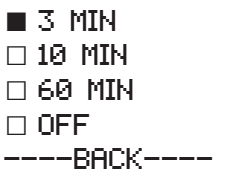

**5** Press Start/Enter Button to select desired option.

Note: If Audio is set to ALARMS ONLY or MUTE, Door Open Alert will not he audible.

#### AUDIO 11.

By default, your safe is set for full audio for all notifications. To change which notifications trigger audible beeps, follow these steps:

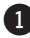

1 Access the Settings Menu. (See Accessing the Settings Menu on page 7.)

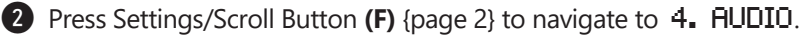

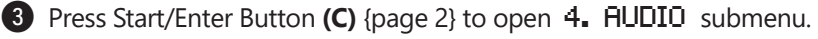

4 Press Settings/Scroll Button to navigate between the following options:

FULL AUDIO
 ALARMS&ALERTS
 ALARMS ONLY
 MUTE
 BACK----

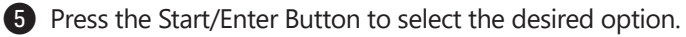

## 12. SYSTEM LOGS

Your Verifi Smart.Safe.<sup>®</sup> stores two types of log files: *access* and *event* logs. Logs are timestamped with the amount of time that has elapsed since the log was triggered. The previous 1,000 log entries for each type are stored and viewable by an administrator via the Settings Menu. (See *Settings Menu* on page 7.) Entries are sorted descending by date with the most recent entry listed first.

**Note:** Logs cannot be manually deleted or edited, except in the case of a full factory reset of the safe. All factory resets are recorded in the event log to allow a permanent record of any factory resets.

### 12.1 Access Logs

Access logs record each time your safe is accessed by a fingerprint or its backup keys. Each fingerprint access log includes the username under which the fingerprint is enrolled.

### 12.2 Event Logs

Event logs record all system events such as tamper alerts, diagnostic results, system alarms and other miscellaneous events.

### 12.3 Viewing Log Entries

- 1 Access the Settings Menu. (See Accessing the Settings Menu on page 7.)
- Press Settings/Scroll Button (F) {page 2} to navigate to 8. SYSTEM LOGS.
- Press Start/Enter Button (C) {page 2} to open
   SYSTEM LOGS submenu.
- Press Settings/Scroll Button to navigate to 1. ACCESS LOG or 2. EVENT LOG.
- Press Start/Enter Button to view list of entries in
   1. ACCESS LOG or 2. EVENT LOG.
- 6 Press Settings/Scroll Button to scroll to an entry.
- Press Start/Enter Button to view entry.

**Note:** The time displayed in each log entry indicates the amount of time that has elapsed since the log was triggered.

#### 13. **FACTORY RESET**

Performing a factory reset of your safe will delete all users, their fingerprint enrollments, and revert all settings to their default values.

**Note:** All factory resets are recorded in the event log to allow a permanent record of any factory resets.

A factory reset can be performed with an administrator's fingerprint or, if you are unable to access your safe with a fingerprint, a backup key can be used.

### 13.1 Performing a Factory Reset with a Fingerprint

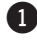

- 1 Access the Settings Menu. (See Accessing the Settings Menu on page 7.)
- 2 Press Settings/Scroll Button (F) {page 2} to navigate to 10. FACTORY MENU

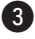

3 Press Start/Enter Button (C) {page 2} to open 10. FACTORY MENU submenu.

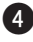

- 4 Press Settings/Scroll Button to navigate to FACTORY RESET.
- 9 Press Start/Enter Button to confirm.

### 13.2 Performing a Factory Reset with a Backup Key

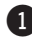

1 Unlock safe with backup key and leave key inserted. (See *Backup Access* on page 36.)

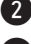

- Wait for LCD to time-out and turn off.
- 3 Press and hold Settings/Scroll Button (F) {page 2} button for 7 seconds.

- LCD will read Entering System Menu and then display two options: FACTORY RESET and FIRMWARE UPGRD.
- 5 Press Start/Enter Button to enter FACTORY RESET submenu.
- 6 Press Start/Enter Button to confirm START RESET.
- Without closing door, turn key counter-clockwise when LCD reads: Use Key to Lock Door.
- 8 Remove key when LCD reads: Remove Key.
- 9 LCD will read: Factory Reset Complete.

# 14. MOUNTING

Your safe has been pre-drilled for mounting at the back and/or bottom. Each hole is 8mm in diameter. The included mounting hardware is suited for mounting your safe to wooden surfaces using a 5/16" drill bit. If you wish to mount your safe to another type of surface, please use appropriate equipment and procedures.

**Note:** For model S7000, the bottom tray must be removed in order to access the floor mounting holes. Hook the supplied combo-tool under the bottom tray (see figures below) then pull up to remove the tray.

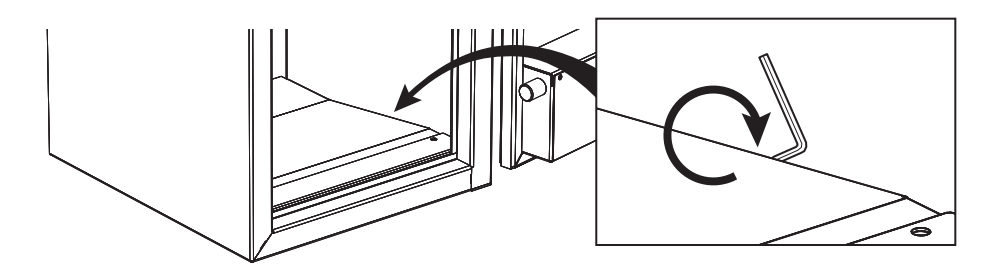

# 15. LONG GUN CONFIGURATIONS (S7000 ONLY)

### 15.1 Customizing the Gun Rack System

Your Verifi Smart.Safe.<sup>®</sup> S7000 contains a customizable gun rack system to allow flexible storage for up to five long guns.

The system is divided into five height levels and five vertical slots. Each slot has a gun barrel holder that can be adjusted to one of the five height levels.

Height levels 1, 2 and 3 can accommodate the included gun barrel holders or AkroBin® or equivalent storage bins (not included).

Only height levels 4 and 5 can accommodate the included storage shelf, but once the shelf has been removed, they can also accommodate gun barrel holders or storage bins.

To set up the best configuration, place your long gun in the safe. Visually determine which of the height levels best fits the barrel and adjust the gun holder to the height level for that slot.

To adjust the gun barrel holder, use the provided Allen wrench to remove the set screw. Once the screw has been removed, remove the holder and reinstall it at your preferred height level. Be careful not to overtighten the set screw.

**Note:** The floor of the Verifi Smart.Safe. 
<sup>®</sup> S7000 utilizes a slanted tray designed to better retain long guns in the gun rack system.

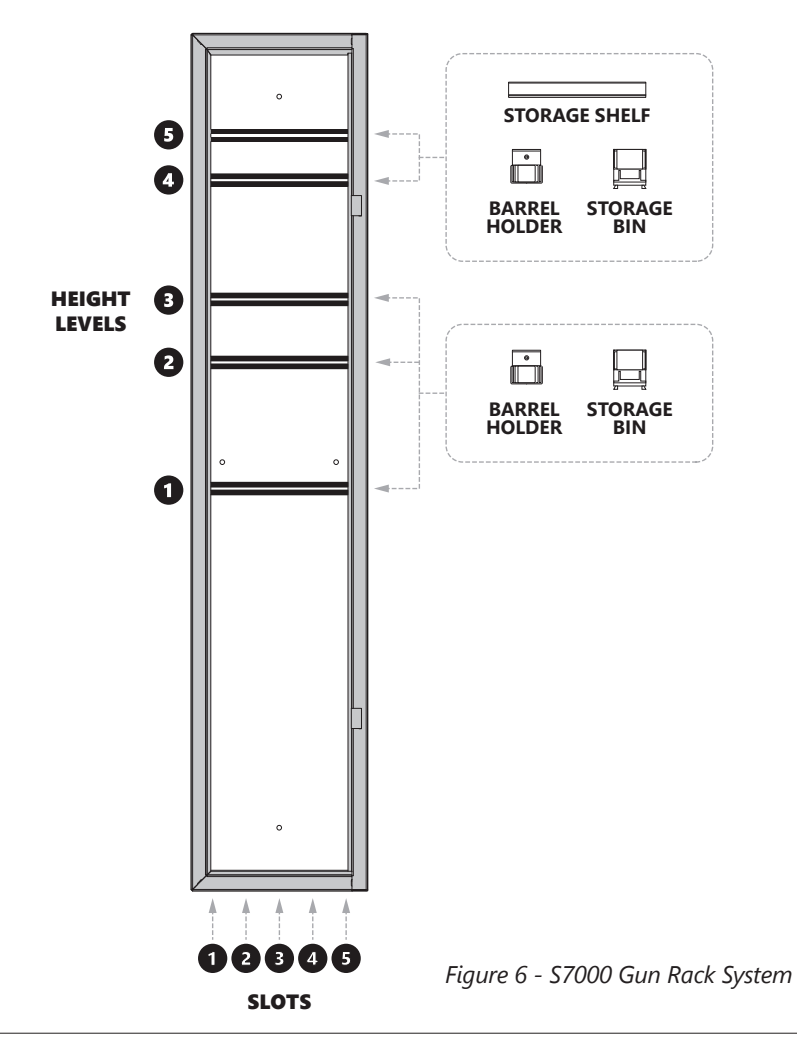

VERIFI SMART.SAFE.® S-SERIES • MODELS S4000, S5000, S6000, S7000

### 15.2 Adjusting Shelf Height

The storage shelf included in the Verifi Smart.Safe.<sup>®</sup> S7000 can be installed at height levels 4 or 5 (see *Figure 6 - S7000 Gun Rack System* on page 32) or it can be removed entirely.

When installed in the lower position (level 4), long-barreled guns up to 43.5" in total length can be stored below the shelf. When installed in the upper position (level 5), long guns up to 46.5" can be accommodated.

To adjust the storage shelf, use the included 3mm Allen wrench to remove the two screws on the front of shelf and the one at the back. Reposition the shelf in the new location (level 4 or 5) and reinstall the screws.

| SHELF CONFIGURATION               | SLOT 1    | SLOTS 2-5   |
|-----------------------------------|-----------|-------------|
| Upper Position (Level 5)          | up to 52" | up to 46.5" |
| Lower Position (Level 4 *default) | up to 52" | up to 43.5" |
| Removed                           | up to 52" | up to 52"   |

Figure 4 - Shelf Configuration and Slot Height

#### 15.3 Slots and Butt Stock Clearance

The bottom of the Verifi Smart.Safe. 
<sup>®</sup> S7000 highlights each slot and displays a butt stock clearance line (black line in *Figure 5 - Slots and Butt Stock Clearance*). Use this line each time you place a long gun inside the safe to ensure the door will close and lock without contacting the butt stock.

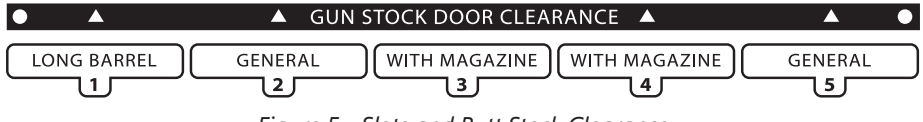

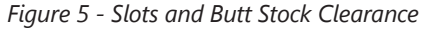

### 15.4 Storing a Long-Barreled Gun

The storage shelf has a single hole in alignment with slot 1 to allow for a longbarreled gun up to 52" in total length to be placed in the slot without the need to remove the shelf. (See *Figure 7 - Storage Shelf Hole and Door Clearance for Slots 3 and 4* on the following page.)

To store multiple long guns from 43.5" to 46.5" in total length, raise the storage shelf to the upper position (level 5). Uninstall the shelf to store multiple long guns up to 52".

#### 15.5 ARs and AKs with Magazines

The general depth of the Verifi Smart.Safe.® S7000 is 9.9". This enables secure storage of most long guns from 22s to hunting rifles and many more. However, storing AR- and AK-style rifles with magazines attached requires greater depth. The gun rack system is designed to allow rifles with magazines to be stored in slots 3 and 4 with a depth of 11.75".

See *Figure 7 - Storage Shelf Hole and Door Clearance for Slots 3 and 4* on the following page.

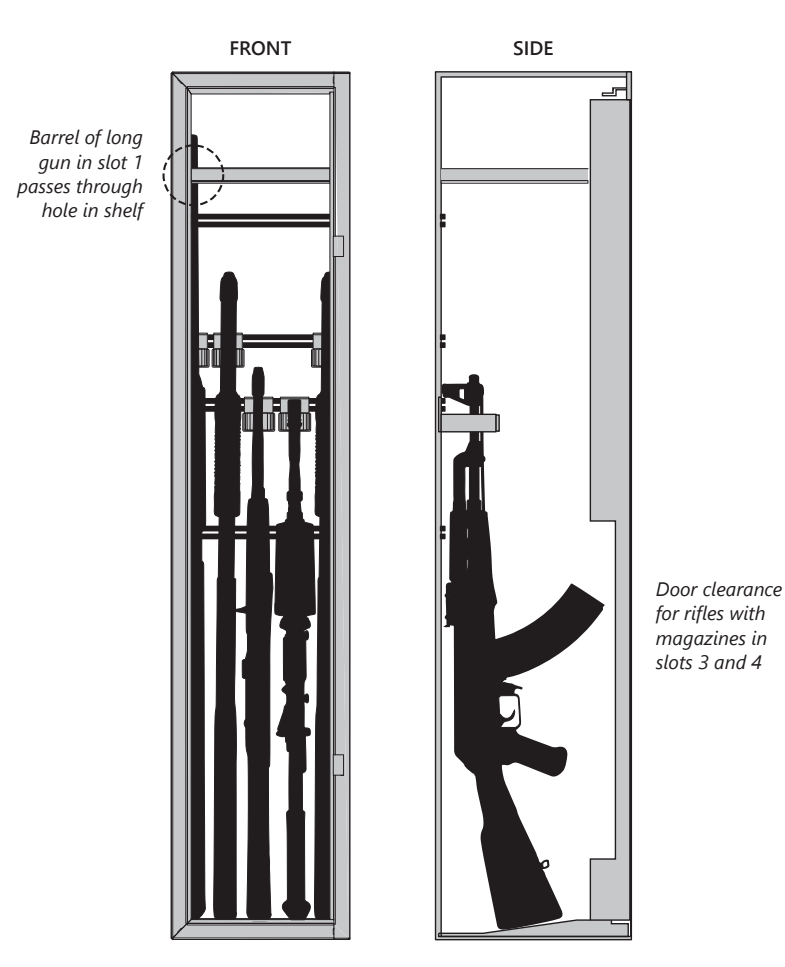

Figure 7 - Storage Shelf Hole and Door Clearance for Slots 3 and 4

# 16. CARE AND MAINTENANCE

Your safe's Fingerprint Sensor **(B)** {page 2} has a silicon surface and should be treated with care. Damage to the fingerprint sensor can cause the sensor to become nonfunctional.

Routine maintenance is not required. However, if the sensor becomes dirty or has residue from previous use, it should be cleaned to prevent reduced performance.

To clean your fingerprint sensor, use only isopropyl alcohol and a microfiber cloth. The sensor should be gently swiped from top to bottom as needed. Do not scrub or apply heavy pressure.

## 17. BACKUP ACCESS

# WARNING! DO NOT LOCK YOUR BACKUP KEYS IN YOUR SAFE. KEEP THEM IN ANOTHER SECURED LOCATION.

Your safe includes two backup keys for manual access in the unlikely event you are unable to unlock it with a fingerprint.

### **Using Backup Keys**

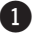

#### 1 For models \$4000, \$5000 and \$6000:

Remove two of three screws holding Verifi Smart.Safe.® logo plate on top (S4000) or front (S5000 and S6000) of safe.

#### For model S7000:

Remove one of two screws holding the "S7000 | FBI Certified Sensor" plate on front of safe.

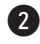

Rotate plate to expose keyhole.

Insert backup key into keyhole and turn clockwise.

4 Pull Door Handle (D) {page 2} to open safe door.

**Note:** After opening your safe with a backup key, the safe must be locked with the key before the key can be removed.

**Note:** If your safe is unlocked with a fingerprint, it cannot be locked with a backup key.

# 18. FREQUENTLY ASKED QUESTIONS

#### **Q.** Will replacing my safe's batteries erase my settings or enrollments?

**A.** No. All of your fingerprint enrollments and settings customizations are stored in your safe's memory and can only be deleted or changed by an administrator or by performing a factory reset.

#### **Q.** What kind of batteries can I use in my safe?

**A.** You can use regular alkaline or lithium ion batteries.

#### **Q.** Can I change the brightness of the LCD?

A. Yes. See LCD Backlight on page 19.

#### **Q.** Can I tether my safe with a security cable?

**A.** Your safe was designed for mounting to walls and/or floors. Though we do not recommend it, if you choose to use a security cable, be sure to purchase one that will fit through your safe's 8mm mounting holes.

#### **Q.** My safe's batteries have died. How can I open it?

**A.** Refer to *Using Backup Keys* on page 37 for instructions. After you have unlocked your safe, be sure replace its batteries as soon as possible.

#### **Q.** How often do I need to clean my safe's fingerprint sensor?

**A.** Routine maintenance is not required for your safe's fingerprint sensor. However, if the sensor becomes dirty, it should be cleaned in order to maintain optimal performance. See *Care and Maintenance* on page 36.

### **Q.** Why is my safe beeping? How do I stop it?

- **A.** Beeping is indicative of an active notification. It may be a low battery alarm, tamper alert or other notification. Your safe will display any active notifications on its LCD after it has been opened with an enrolled fingerprint. See *Notifications* on page 22.
- **Q.** I've misplaced my safe's backup keys or my safe's battery has died with the backup keys locked inside. Can I get a set of replacement keys?
- A. For security reasons, Zvetco Biometrics does not store duplicates of backup keys. To receive a new set of keys, your safe will need to be re-keyed with a new lock and matching set of keys. Please contact our Customer Support department for more information. (See *Customer Support* on page 48.)

# 19. TROUBLESHOOTING

### My safe is not locking automatically.

AutoLock may be disabled in the Settings Menu. Refer to *AutoLock* on page 21 to ensure AutoLock is enabled.

### My safe's internal LED light is not turning on when I open the door.

Review your safe's LED settings to confirm that LED has not been disabled. (See *Changing Internal LED Options* on page 18.)

If Nite-Lite has been enabled, your LED may be too difficult to notice in a brightly lit room. Nite-Lite is specifically engineered to be dim to avoid causing night blindness. Consider selecting Normal or Bright if Nite-Lite is too difficult to view in your environment.

#### LCD reads "Fingerprint Timeout" and I'm not able to complete enrollment.

The enrollment process will timeout with this message if your finger is not detected or if you placed it on the sensor for more than 18 seconds without lifting it. During enrollment, your safe will prompt you to repeatedly lift and place the same finger on the sensor. Be sure to respond promptly to these messages to avoid the setup session timing out.

#### LCD reads "FPR Error" or "Fingerprint Error" or LCD is unresponsive.

Your safe's batteries may have a bad cell or may be running very low. Replace batteries with a new set and try again. (See *Installing Batteries* on page 4.)

#### My safe does not recognize the fingerprints I've enrolled. LCD reads "No Match."

While unusual, this may happen if your finger has significantly changed characteristics due to damage or other causes. This can also indicate a weak fingerprint enrollment.

**Note:** Enrolling alternate fingers allows access to your safe in the event your primary finger becomes heavily damaged.

You can factory reset the safe and start over with a new initial enrollment (see *Factory Reset* on page 29), enroll new fingerprints under your existing user or create a new user. (See *Adding Users/Fingerprints* on page 12.)

# LCD is not lighting up or I accidentally turned off my LCD backlight and can no longer read the display.

If the LCD's backlight has been turned off, shining a flashlight on the display will allow you to read its text and navigate through the settings so you can turn it back on. (See *Changing LCD Backlight Options* on page 20.)

**Note:** If your LCD's backlight is not turned off but is still not displaying text, replace your safe's batteries. See Installing Batteries on page 4.

#### My safe's LCD says "Door Jam" and I am unable to open it with my fingerprint.

Open your safe with its backup keys and remove any objects that may be obstructing the locking bolts. If your safe continues to show this error, contact Zvetco Technical Support. (See Customer Support on page 48.)

#### I selected Firmware Upgrade while in the Settings Menu and now my safe is unresponsive.

If you inadvertently chose FIRMWARE UPGRD without connecting to a USB input cable, your safe will appear to be unresponsive. The safe is searching for USB input to begin its firmware upgrade process. To abort this process and return to normal operation, follow these steps:

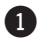

1 Remove your safe's batteries. (See *Installing Batteries* on page 4.)

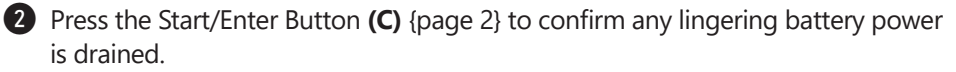

3 Replace batteries and the Battery Compartment (E) {page 2} cover.

**Note:** If your safe does not boot up, replace your batteries with a new set. Your previous set may have been drained if your safe searched for USB input for an extended period of time.

# 20. SPECIFICATIONS

| SPECIFICATION                |                                                          | S4000            | S5000                       | S6000           | S7000                                                                   |
|------------------------------|----------------------------------------------------------|------------------|-----------------------------|-----------------|-------------------------------------------------------------------------|
| Storage (cu. ft.)            | 0.28                                                     | 0.52             | 0.85                        | 3.3             |                                                                         |
|                              | W                                                        | 14.4             | 13.2                        | 17.4            | 11                                                                      |
| External<br>dimensions (in ) | D                                                        | 10.8             | 13.8                        | 16.1            | 13.5                                                                    |
|                              | Н                                                        | 5.8              | 7.9                         | 7.9             | 53.5                                                                    |
|                              | W                                                        | 14.0             | 13.0                        | 17.1            | 10.75                                                                   |
| Internal<br>dimensions (in ) | D                                                        | 10.5             | 9.5                         | 11.8            | 9.9-11.75                                                               |
|                              | Н                                                        | 3.3              | 7.3                         | 7.3             | 52.5                                                                    |
| Door opening (in)            | W                                                        | 12.2             | 9.3                         | 14.0            | 8.5                                                                     |
| Door opening (in.)           | Н                                                        | 7.0              | 5.7                         | 5.7             | 50.6                                                                    |
| Door opening style           |                                                          | Тор              | Front                       |                 |                                                                         |
| Weight (lbs)                 |                                                          | 22               | 21                          | 31              | 92                                                                      |
|                              | Door                                                     | 4 mm, ~8 ga.     |                             |                 | 2 mm<br>~ 14 ga.                                                        |
| Solid steel                  | Walls                                                    | 2 mm, ~14 ga.    |                             |                 |                                                                         |
| construction                 | Bolts/<br>Plate                                          | (2) 20<br>lockin | ) mm motor<br>g bolts, ~ 3, | ized<br>/4 in.  | (1) 4 mm x 110 cm locking<br>plate; (3) 16.2 mm static<br>locking bolts |
| Powder coating               | Matte black industrial                                   |                  | Hammered black industrial   |                 |                                                                         |
| Mounting holes               | (2) floor (2) floor, (2) wall                            |                  | (4) floor, (4) wall         |                 |                                                                         |
| Power source                 | (4) AA batteries (4) C bat                               |                  |                             | (4) C batteries |                                                                         |
| Safe operating temps         | -20°C to 55°C (-4°F to 131°F)                            |                  |                             |                 |                                                                         |
| Max. number fingerpri        | 40 enrollments                                           |                  |                             |                 |                                                                         |
| Tamper Alerts                | Unauthorized fingerprint, backup key used, reset attempt |                  |                             |                 |                                                                         |

| SPECIFICATION                                    | S4000                                                      | S5000 | S6000 | S7000   |
|--------------------------------------------------|------------------------------------------------------------|-------|-------|---------|
| Other alerts and alarms                          | Open door, low battery                                     |       |       |         |
| Self-check diagnostic                            | Every 24 hours and after every use                         |       |       |         |
| Access and event logs                            | Previous 1,000 entries                                     |       |       |         |
| Fingerprint sensor                               | FBI certified TouchChip® silicon active capacitance sensor |       |       |         |
| California DOJ approved<br>Firearm Safety Device | Yes                                                        |       |       | Pending |
| Warranty                                         | 12 months                                                  |       |       |         |

TouchChip® is a registered trademark of HID Global Corporation.

## 21. WARRANTY

Zvetco LLC. ("Zvetco") warrants this Biometric Safe product ("Product") against defects in materials or workmanship for a period of (12) months from the original date of purchase.

In the event of a defect, these are your exclusive remedies.

Labor: For the limited warranty period, Zvetco will repair defects in the Product at no charge. After the applicable period you must pay for all labor charges.

Parts: For the limited warranty period, Zvetco will supply, at no charge, new or rebuilt, at Zvetco's option, replacement parts in exchange for parts. Any replacement parts will be warranted for the remainder of the original warranty period. All parts replaced under this Limited Warranty will become the property of Zvetco. In no event shall Zvetco or our representatives be liable for any incidental, consequential, or special loss arising from granting an access to persons from other than those who have registered their fingerprints.

In no event shall our Zvetco or our representatives be liable for any incidental,

consequential or special loss arising from any use, defect, malfunction, fault, or granting access to persons other than those who have registered their fingerprints of this product.

This Limited Warranty does not cover any consumable items supplied with this Product; cosmetic damages; damage due to (1) acts of God, accident, misuse, abuse, negligence, commercial use or modifications of this Product; (2) improper operation or maintenance of this product; (3) connection to improper voltage supply; (4) attempted repair by any party other than a Zvetco authorized personal computer service facility; (5) tampering with internal components; or (6) direct damage to the fingerprint sensor. This Limited Warranty is valid only in country of purchase, either the United States of America or Canada.

This Limited Warranty is invalid if the factory applied serial number has been altered or removed from the product.

Repair or replacement of parts or hardware as provided under this Limited Warranty is the exclusive remedy of the consumer. ZVETCO SHALL NOT BE LIABLE FOR ANY INCIDENTAL OR CONSEQUENTIAL DAMAGES FOR BREACH OF CONTRACT, NEGLIGENCE, STRICT LIABILITY OR ANY OTHER LEGAL THEORY RELATED TO THIS PRODUCT. SUCH DAMAGES INCLUDE BUT ARE NOT LIMITED TO, LOSS OF PROFITS, LOSS OF REVENUE, LOSS OF DATA, LOSS OF USE OF THE PRODUCT OR ANY ASSOCIATED EQUIPMENT, DOWN TIME AND PURCHASER'S TIME. EXCEPT TO THE EXTENT PROHIBITED BY APPLICABLE LAW, ANY IMPLIED WARRANTY OF MERCHANTABILITY OR FITNESS FOR A PARTICULAR PURPOSE ON THIS PRODUCT IS LIMITED IN DURATION TO THE DURATION OF THIS WARRANTY.

Some states do not allow the exclusion or limitation of incidental or consequential damages or allow limitations on how long an implied warranty lasts, so the above limitations or exclusions may not apply to you. This Limited Warranty gives you specific legal rights, and you may have other rights which vary from state to state.

THIS PAGE INTENTIONALLY LEFT BLANK THIS PAGE INTENTIONALLY LEFT BLANK THIS PAGE INTENTIONALLY LEFT BLANK

# 22. CUSTOMER SUPPORT

Your complete satisfaction is our goal. If you have any questions about your Verifi Smart. Safe.® or need additional support not found in this manual, please contact us using the information below.

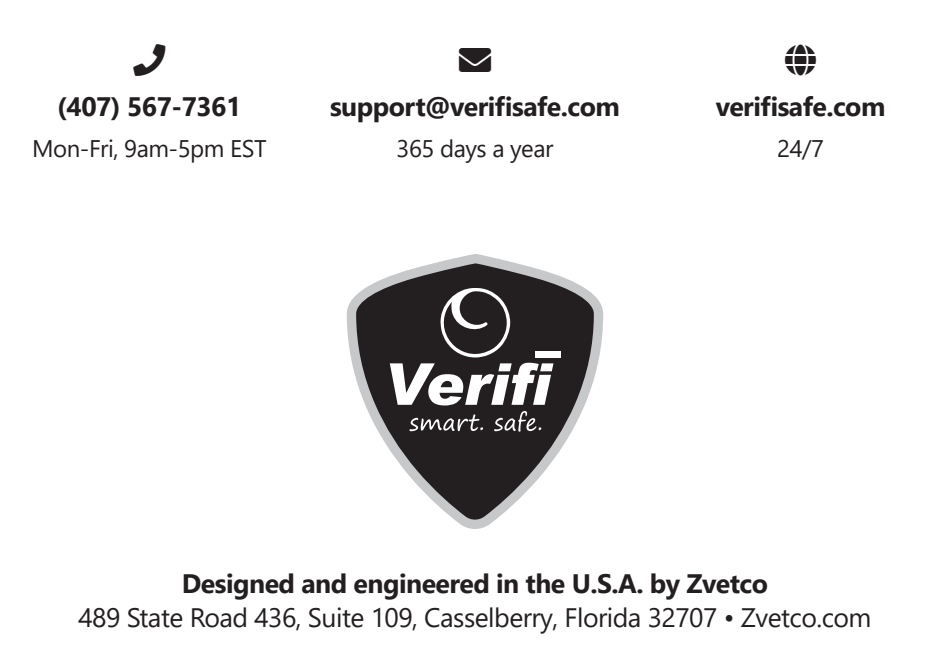

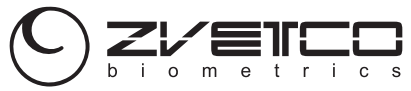

RevE

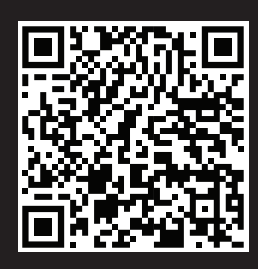

# VERIFISAFE.COM